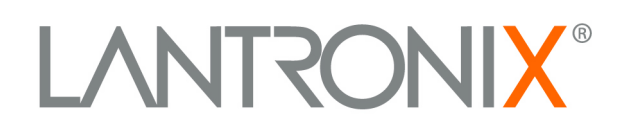

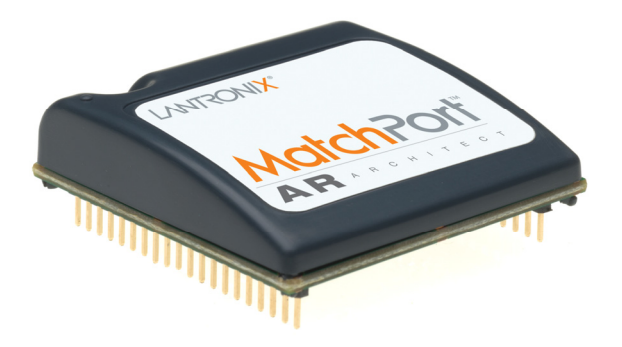

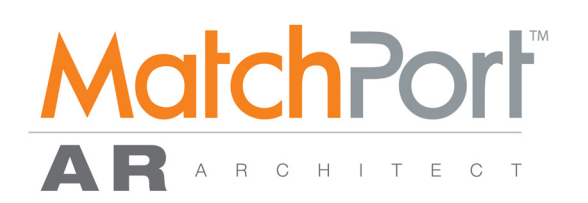

# MatchPort<sup>™</sup> AR Quick Start

Part Number 900-482 Revision A June 2007

## Introduction

Use this Quick Start guide as a reference to install and configure your MatchPort AR. It will step you through hardware installation and configuration.

The MatchPort AR requires an IP address for network communications. There are three methods to assign the IP address:

- DHCP: When connected to a DHCP-enabled network, MatchPort AR obtains an IP address automatically. By default, the MatchPort AR is DHCP-enabled.
- CLI: The IP address is configurable through the MatchPort AR's Command Line Interface (CLI) using a DB9 null modem serial cable. This cable is provided with the MatchPort AR Demonstration Kit.
- DeviceInstaller: This utility allows you to search for the device and change the IP address to a static address (if required). DeviceInstaller is located on the MatchPort AR product CD.

Use the CLI option above when DHCP is not enabled on your network or if you are not connected to a network.

## **Setting the IP Address**

#### **IP Address**

The MatchPort-AR must have an IP address that is unique on your network. If DHCP is not used, the systems administrator generally provides the IP address, subnet mask, and gateway. The IP address must be within a valid range, and in the same subnet as your PC.

| IP Address:  | <br> | <br> |
|--------------|------|------|
| Subnet Mask: | <br> | <br> |
| Gateway:     | <br> | <br> |

The MatchPort AR is DHCP-enabled by default.

#### To assign an IP address using the serial port:

*Note:* The CLI is the industry standard mechanism for securely entering an IP address into any networking device

1. Connect one end of the null modem cable (shown below) to your PC's serial port.

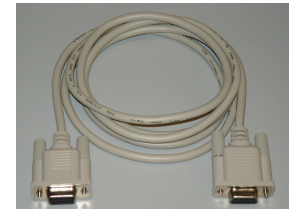

- 2. Connect the other end of the null modem cable to port 1 of the MatchPort AR Demonstration board.
- 3. Open a terminal emulation program to access the CLI. This guide covers accessing the CLI using HyperTerminal.

To open HyperTerminal, click Start  $\rightarrow$  Programs  $\rightarrow$  Accessories  $\rightarrow$  Communications  $\rightarrow$  HyperTerminal.

| 8                                    |                        |                                |                             |
|--------------------------------------|------------------------|--------------------------------|-----------------------------|
|                                      |                        |                                |                             |
| <b>Internet</b><br>Internet Explorer | Mu Document            |                                |                             |
| E-mail<br>Microsoft Office Out       | 🔯 Open Office Document | iments 🔸                       |                             |
|                                      | Accessories            | Accessibility                  |                             |
| Calculator                           | 🛅 EZWebCon 🔹 🕨         | Communications                 | 🛅 HyperTerminal 🔹 🕨         |
|                                      | 🛅 Games 🔹 🕨            | 🛅 Entertainment 🔹 🕨            | 🧐 HyperTerminal             |
| Windows Media Playe                  | 🛅 Lantronix 🔹 🕨        | 🛅 System Tools 🔹 🕨             | 🔇 Network Connections       |
| HuperTerminal                        | 🛅 More 🕨 🕨             | 💟 Address Book                 | 🔮 Network Setup Wizard      |
|                                      | 🛅 Startup 🔹 🕨          | Calculator                     | New Connection Wizard       |
| MSN Messenger 7.0                    | 🛅 Tools 🔹 🕨            | Command Prompt                 | 🝓 Remote Desktop Connection |
| 10                                   | 🥌 Internet Explorer    | 📄 Notepad                      |                             |
| Remote Assistance                    | 🐝 MSN Messenger 7.0    | 🦉 Paint                        |                             |
|                                      | 🇐 Outlook Express      | 🥑 Program Compatibility Wizard |                             |
| EZWebCon                             | 💫 Remote Assistance    | 🥩 Scanner and Camera Wizard    |                             |
|                                      | 🕑 Windows Media Player | i Synchronize                  |                             |
| All Programs 🜔                       | 🔏 Windows Messenger    | Tour Windows XP                |                             |
|                                      |                        | 🕼 Windows Explorer             |                             |
|                                      |                        | 🚳 Windows Movie Maker          |                             |
| 🐉 start 🔡 🎯 🕻                        | ) 🗿 😂 👔                | 📝 WordPad                      |                             |

4. In the Connection Description window, enter a name for this connection.

| Connection Description 🔠 ? 🔀                        |  |  |  |
|-----------------------------------------------------|--|--|--|
| New Connection                                      |  |  |  |
| Enter a name and choose an icon for the connection: |  |  |  |
| Name:                                               |  |  |  |
| test                                                |  |  |  |
| lcon:                                               |  |  |  |
|                                                     |  |  |  |
| OK Cancel                                           |  |  |  |

5. In the Connect To window, select **COM1** from the **Connect Using** drop-down menu. *Note: If the connection fails, try using* **COM2** *instead.* 

| Connect To        | <b>a</b> ? 🛛                            |
|-------------------|-----------------------------------------|
| 🧞 test            |                                         |
| Enter details for | the phone number that you want to dial: |
| Country/region:   | United States (1)                       |
| Area code:        | 949                                     |
| Phone number:     |                                         |
| Connect using:    | СОМ1                                    |
|                   | OK Cancel                               |

Configure the COM1 Properties Window to the following settings:
Bits per second: 9600

Data Bits: 8

Parity: None

Stop Bits: 1

Flow Control: None

| COM1 Properties  | <b>a</b> ? 🛛     |
|------------------|------------------|
| Port Settings    |                  |
|                  |                  |
| Bits per second: | 9600             |
| Data bits:       | 8                |
| Parity:          | None             |
| Stop bits:       | 1 💌              |
| Flow control:    | None             |
|                  | Restore Defaults |
| 0                | IK Cancel Apply  |

- 7. To get to the MatchPort AR's CLI, power on the MatchPort AR or reset the MatchPort AR while holding down the **Shift** key and the exclamation key (!) on the keyboard. Hold the keys down until the MatchPort AR displays an exclamation point.
- 8. After the exclamation point is displayed, type **xyz** within 5 seconds. The MatchPort AR displays **>**. This is the root level of the CLI.

The MatchPort AR's CLI is made up of multiple levels in a tree-like structure. The root level is the top of the CLI tree with multiple sub-levels below.

Any commands used to change settings on the MatchPort AR are located in the **Enable** level of the CLI or one of its sub-levels.

9. Type

#### enable

Press Enter. The Enable level menu displays.

10. Type:

config

Press Enter. The Config level menu displays.

11. Type:

if 1

Press Enter. This opens the Interface 1 level of the CLI. This level of the CLI is used to configure settings related to the Ethernet interface on the MatchPort AR

12. To set the IP address and subnet mask, type:

ip address <ip address> <subnet mask>

Press Enter.

13. To set the gateway, type:

ip default-gateway <gateway address>

Press Enter.

14. To disable DHCP, type:

no dhcp

Press Enter.

Note: If your network is running DHCP and you want to use a static IP address on the MatchPort AR, you must disable DHCP from the CLI.

15. Save changes, type:

write

Press Enter.

The MatchPort AR is now set to use a static IP address, subnet mask, and gateway. The changes take effect after the unit is rebooted. Cycle the power or reset the board to reboot.

## Installing DeviceInstaller

1. Open DeviceInstaller on the CD-ROM.

If the CD does not launch automatically:

- a. Click the Start button on the Task Bar and select Run.
- b. Enter your CD drive letter, colon, backslash, Launch.exe (e.g., D:\Launch.exe).

2. Respond to the installation wizard prompts.

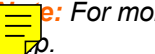

e: For more information about DeviceInstaller, see the DeviceInstaller online

## **Configuration Using Web Manager**

In this Quick Start Guide, we briefly describe how to configure the MatchPort AR using Web Manager, Lantronix's browser-based configuration tool. For detailed information on Web Manager configuration and other methods, please see the *MatchPort AR User Guide*.

- 1. Using DeviceInstaller, select the unit and select the Web Configuration tab.
- 2. Click **Go**. The MatchPort AR Web Manager window displays in the DeviceInstaller window.

*Note:* You can also open a web browser and enter the IP address of the MatchPort AR to open Web Manager.

| LVN                         |                     |                                                 |                         | MatchPort AR<br>Powered by Evolution OS |
|-----------------------------|---------------------|-------------------------------------------------|-------------------------|-----------------------------------------|
| Status 🛣<br>Network<br>Line | Device Statu        | IS                                              |                         |                                         |
| Tunnel                      | Product Information | I                                               |                         |                                         |
| СРМ                         | Product Type:       | Lantronix MatchPort AR                          |                         |                                         |
| DNS                         | Firmware Version:   | 1.0.0.1R1                                       |                         |                                         |
| ррр                         | Build Date:         | May 12 2007 (10:32:50)                          |                         |                                         |
| SNMP                        | Serial Number:      | 10000000005                                     |                         |                                         |
| FTP                         | Uptime:             | 0 days 20:19:15                                 |                         |                                         |
| TFTP                        | Permanent Config:   | Saved                                           |                         |                                         |
| Svslog                      | Network Settings    |                                                 |                         |                                         |
| нттр                        | Ethernet:           | Auto 10/100 Mbps Auto Half/Full (100 Mbps Full) |                         |                                         |
| RSS                         | MAC Address:        | 00:20:4a:80:8c:a3                               |                         |                                         |
|                             | Host:               |                                                 |                         |                                         |
| Email                       | IP Address:         | 172.20.197.60 / 255.255.255.0 (DHCP)            |                         |                                         |
| SSH                         | Default Gateway:    | 172.20.197.254 (DHCP)                           |                         |                                         |
| 551                         | Domain:             | int.lantronix.com (DHCP)                        |                         |                                         |
| JUL INTERNET                | Primary DNS:        | 172.16.1.26 (DHCP)                              |                         |                                         |
|                             | Secondary DNS:      | 172.16.1.4 (DHCP)                               |                         |                                         |
| nesystem                    | Line Settings       |                                                 |                         |                                         |
| Protocol Stack              | Line 1:             | RS232, 115200, N, 8, 1, None                    |                         |                                         |
| P Address Filter            | Line 2:             | RS232, 115200, N, 8, 1, None                    |                         |                                         |
| Query Port                  | Tunneling           | Connect                                         | Accept                  |                                         |
| Diagnostics                 |                     | Mode                                            | Mode                    |                                         |
| System                      | Tunnel 1:           | Disabled                                        | Waiting                 |                                         |
|                             | lunnel 2:           | Disabled                                        | Waiting                 |                                         |
|                             | Сорун               | ight © <u>Lantronix, Inc.</u> 2001              | 7. All rights reserved. |                                         |

3. Use the menu to navigate to sub pages where you can configure the MatchPort AR. Unless otherwise noted, changes are applied immediately to the MatchPort AR.